## Campo: Vorlesungsverzeichnis und Lehrveranstaltungsanmeldung für das Fach Germanistik bzw. Deutsch Fachwissenschaft

Öffnen Sie in Campo das Startmenü links oben und wählen Sie Studienangebot, danach Vorlesungsverzeichnis anzeigen und Studiengänge der Philosophischen Fakultät und des Fachbereichs Theologie.

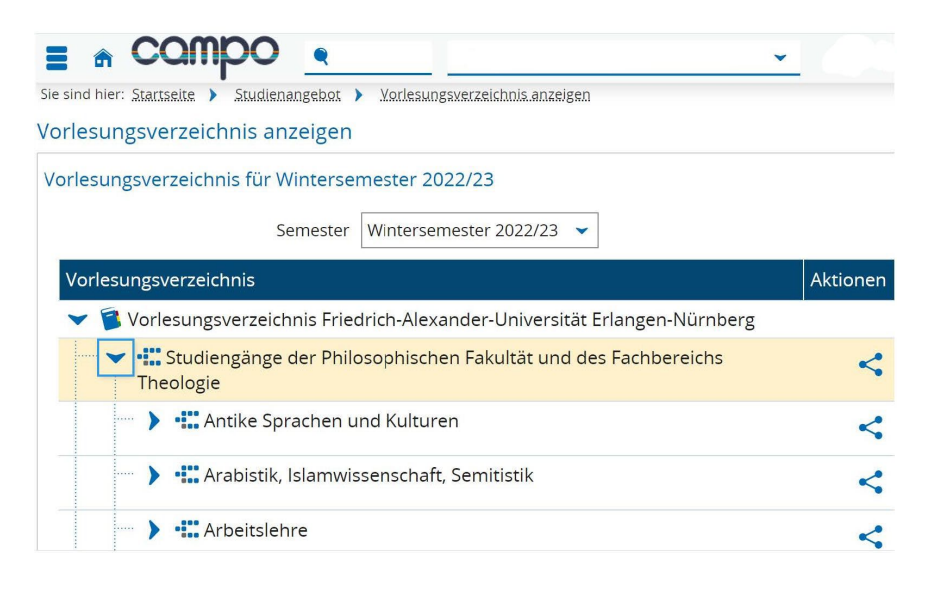

Für das Lehramtsstudium gehen Sie zum Listeneintrag *Deutsch*, für den BA bzw. MA Germanistik zum Eintrag *Germanistik*.

Für die **Studienanfänger\*innen im WiSe 22/23 (Prüfungsordnungsversion Studienbeginn ab WiSe 22/23)** sind die Lehrveranstaltungen unter einer entsprechenden Überschrift ganz oben in der Liste aufgeführt:

Lehramt Deutsch:

< <

<

<

<

<

<

## Germanistik:

| Germanistik                                                                                                    | < |                                                                                                    |
|----------------------------------------------------------------------------------------------------|---|----------------------------------------------------------------------------------------------------|
| Die Anmeldung zu den Kursen startet am 26.9. um 0.00 Uhr. Alle<br>Anmeldungen bis 10.10. werden chancengleich behandelt.                                                                                                    | - | <ul> <li>Deutsch</li> <li>Die Anmeldung zu den Kursen startet am 26.9. um 0.00 Uhr. Alle</li> <li>Anmeldungen bis 10.10. werden chancengleich behandelt.</li> </ul> |
| Für Studienanfänger*innen zum WiSe 2022/23<br>Für Studienanfänger*innen zum WiSe 22/23 gilt eine neue<br>Prüfungsordnung. Das bisherige Med BM 1 entfällt im ersten<br>Fachsemester. Stattdessen sind die Module Lit BM, NdL BM 1 und<br>Ling BM 1 im ersten Fachsemester zu belegen. | < |                                                                                                    |
|                                                                                                    |   | Examensvorbereitung Fachwissenschaft Deutsch Grund-/Mittel-<br>und Realschule                                                                                       |
|                                                                                                    |   | > 👬 Lehramt Deutsch an Grund-, Mittel- und Realschulen -                                                                                                    |
| 🕞 🕨 🗰 Grundlagen der Germanistischen Linguistik 1 (Ling BM-1)                                                                                                    | < | Studienbeginn im WiSe 2022/23                                                                                                    |
| • Grundlagen der Neueren deutschen Literaturwissenschaft 1                                                                                                    |   | Lehramt Deutsch an Gymnasien - Studienbeginn im WiSe 2                                                                                                    |
| (NdL BM-1)                                                                                                    | 5 | Tusätzliches Angebot Fachwissenschaft Deutsch Grund-/Mittel-<br>und Realschule                                                                                      |
| > 📲 Grundlagen des wissenschaftlichen Arbeitens in der                                                                                                    | < |                                                                                                    |
| Literaturwissenschaft (Lit BM)                                                                                                    |   | <ul> <li>1. Staatsprüfung für das Lehramt an Grundschulen Deutsch<br/>Didaktikfach PO-Version 20202</li> </ul>                                                      |
| Bachelor of Arts (2 Fächer) Germanistik 1. Fach PO-Version 2007                                                                                                    | ~ |                                                                                                    |

Klicken Sie auf den blauen Pfeil links neben der Überschrift, um die Lehrveranstaltungen anzuzeigen.

Studierende höherer Fachsemester: Suchen Sie in der Liste die Prüfungsordnungsversion, nach der Sie studieren; Beispiele:

*Bachelor of Arts (2 Fächer) Germanistik 1. Fach PO-Version 20162* (= die Ziffer bedeutet: Prüfungsordnung gültig ab Studienbeginn 2016, zweite Jahreshälfte).

1. Staatsprüfung für das Lehramt an Realschulen Deutsch Hauptfach PO-Version 20202 (= Prüfungsordnung gültig ab Studienbeginn 2020, zweite Jahreshälfte). Bei Lehramt immer auf die Angabe "Deutsch Hauptfach" achten!

Klicken Sie auf den blauen Pfeil bei Ihrer Prüfungsordnung in der Liste, dann werden Ihnen die zugehörigen Module und darunter die zugehörigen Lehrveranstaltungen angezeigt. Lehrveranstaltungen erkennen Sie an einem blauen Buchsymbol.

Beispiel:

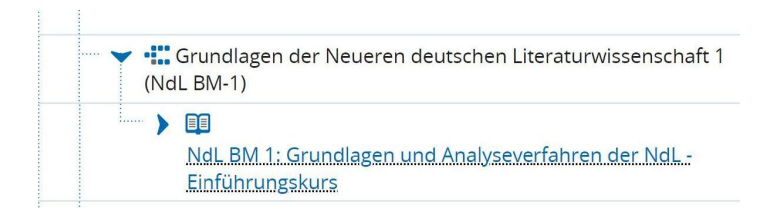

## Anmeldung zu den Lehrveranstaltungen:

Der Anmeldebeginn zu den Lehrveranstaltungen im Fach Germanistik bzw. Fachwissenschaft Deutsch ist am 26.09.2022.

Öffnen Sie das Vorlesungsverzeichnis wie beschrieben und klicken Sie im Vorlesungsverzeichnis die gewünschte Lehrveranstaltung an. Es öffnet sich eine Ansicht mit Grunddaten zur Veranstaltung. Der Link zur Kursanmeldung auf der Plattform StudOn erscheint unter "Links":

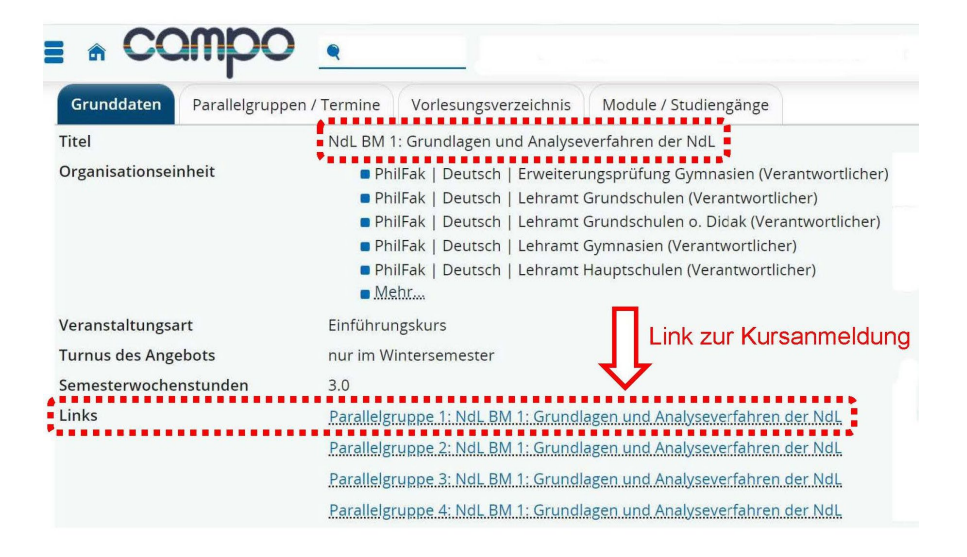

Die Informationen zu den einzelnen Parallelgruppen (Dozent\*in, Termin, Raum etc.) finden Sie im Reiter "Parallelgruppen / Termine".

Der Link zur Kursanmeldung ist allerdings nur unter dem Reiter "Grunddaten" zu finden.